## An Inclusive Learning Community

## NIS Ed-Tech Support Guides Daily Bulletin Post

This guide will teach you how to make a post to the NIS Daily Bulletin Platform.

Version: 1.0 Feb 3, 2025

Author(s): Dr. Shannon H. Doak

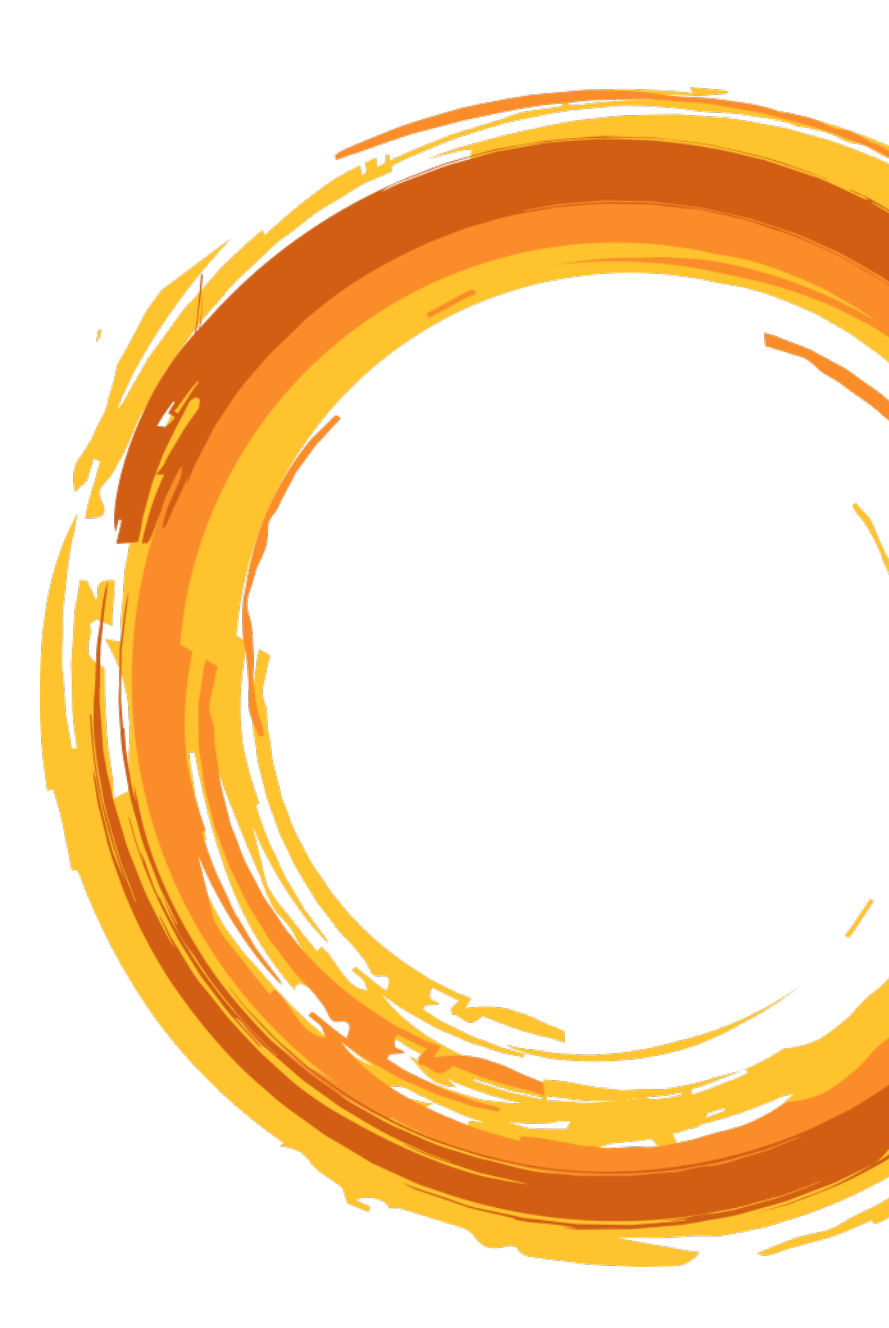

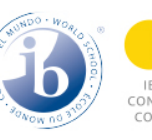

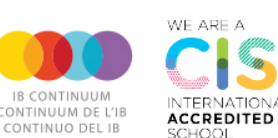

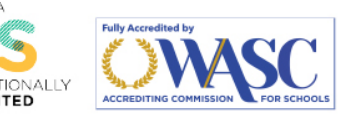

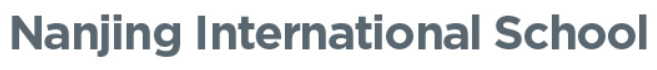

Xue Heng Lu 8, Xlan Lin College and University Town, QI Xla District, Nanjing PRC 210023 Tel: +86 25 8589 9111 / Fax: +86 25 8589 9222

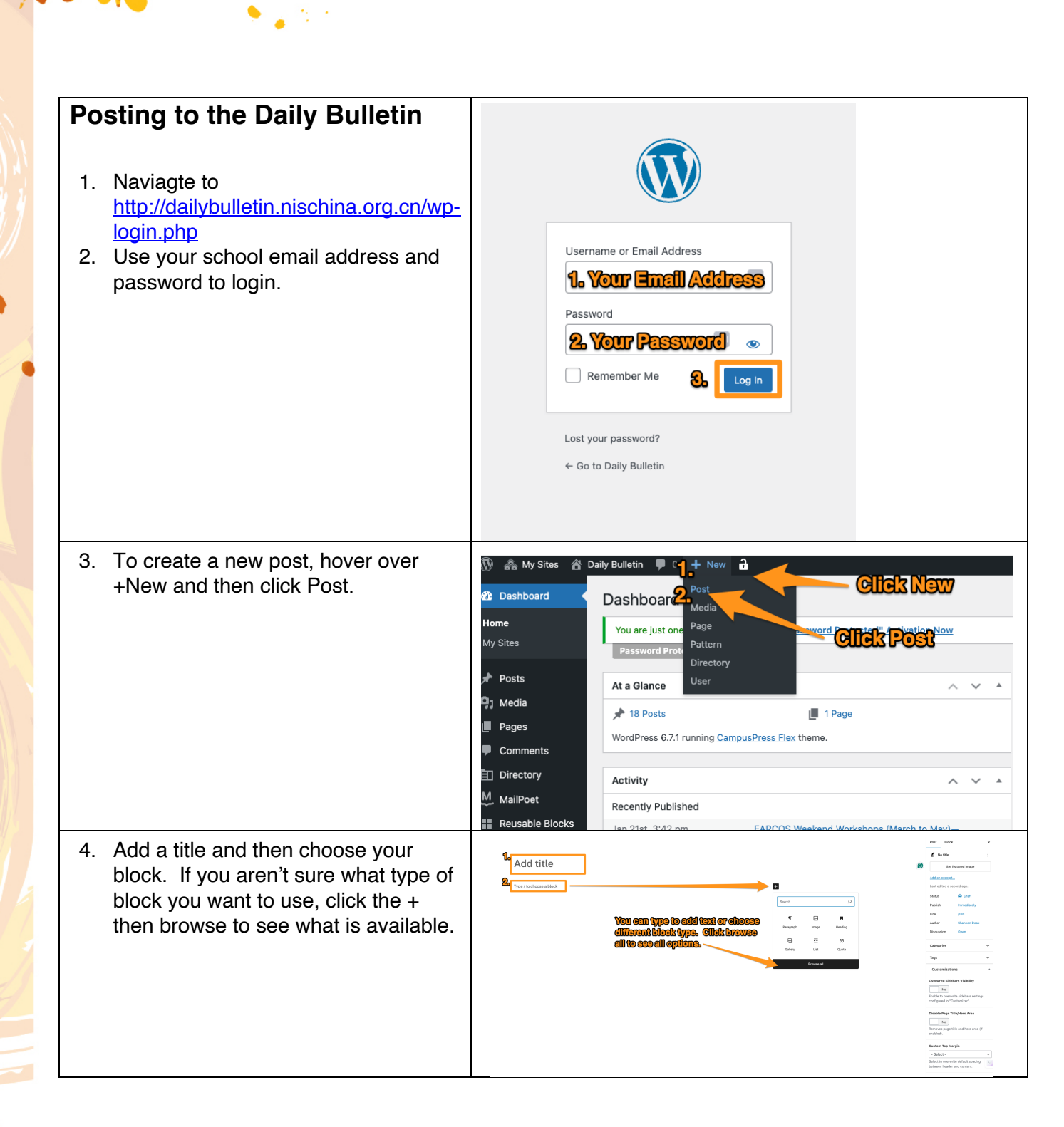

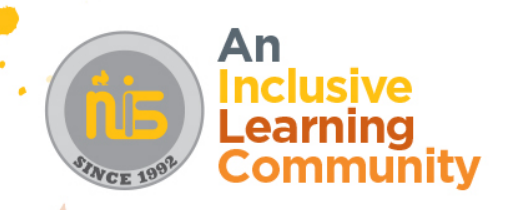

| <ol> <li>After you have added your post<br/>ensure that you have chosen the<br/>proper category. (Staff or Student or<br/>both) If you don't see these options,<br/>click "post" in the top right of the<br/>screen.</li> <li>Then you can schedule your post by<br/>clicking the word "Immediately"</li> </ol> | Post Block x   Post Post   Post Post   Status Cont   Publish Tomorow at   Gibbs Cont   Publish Tomorow at   Gibbs Cont   Publish Tomorow at   Gibbs Cont   Publish Tomorow at   Gibbs Cont   Publish Tomorow at   Gibbs Cont   Publish Tomorow at   Gibbs Cont   Publish Tomorow at   Gibbs Cont   Publish Tomorow at   Gibbs Cont   Publish Tomorow at   Gibbs Cont   Publish Tomorow at   Gibbs Cont   Publish Tomorow at   Gibbs Cont   Publish Tomorow at   Gibbs Cont   Publish Tomorow at   Gibbs Cont   Publish Tomorow at   Gibbs Cont   Discussion Cont   Discussion Cont   Discussion Cont   Discussion Cont   Discussion Cont   Discussion Cont   Discussion Cont   Discussion Cont   Discussion Cont   Discussion Cont   Discussion Cont   Discussion Cont   Discussion Cont   Discussion Cont   Dis |                    |
|----------------------------------------------------------------------------------------------------|----------------------------------------------------------------------------------------------------|--------------------|
|                                                                                                    |                                                                                                    | Overanite Slobbarr |

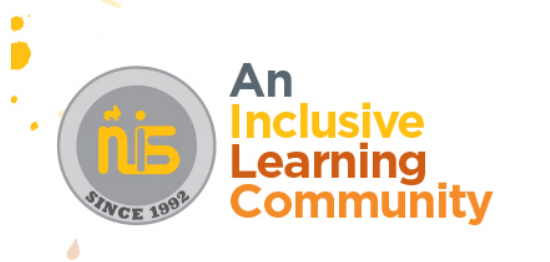

.

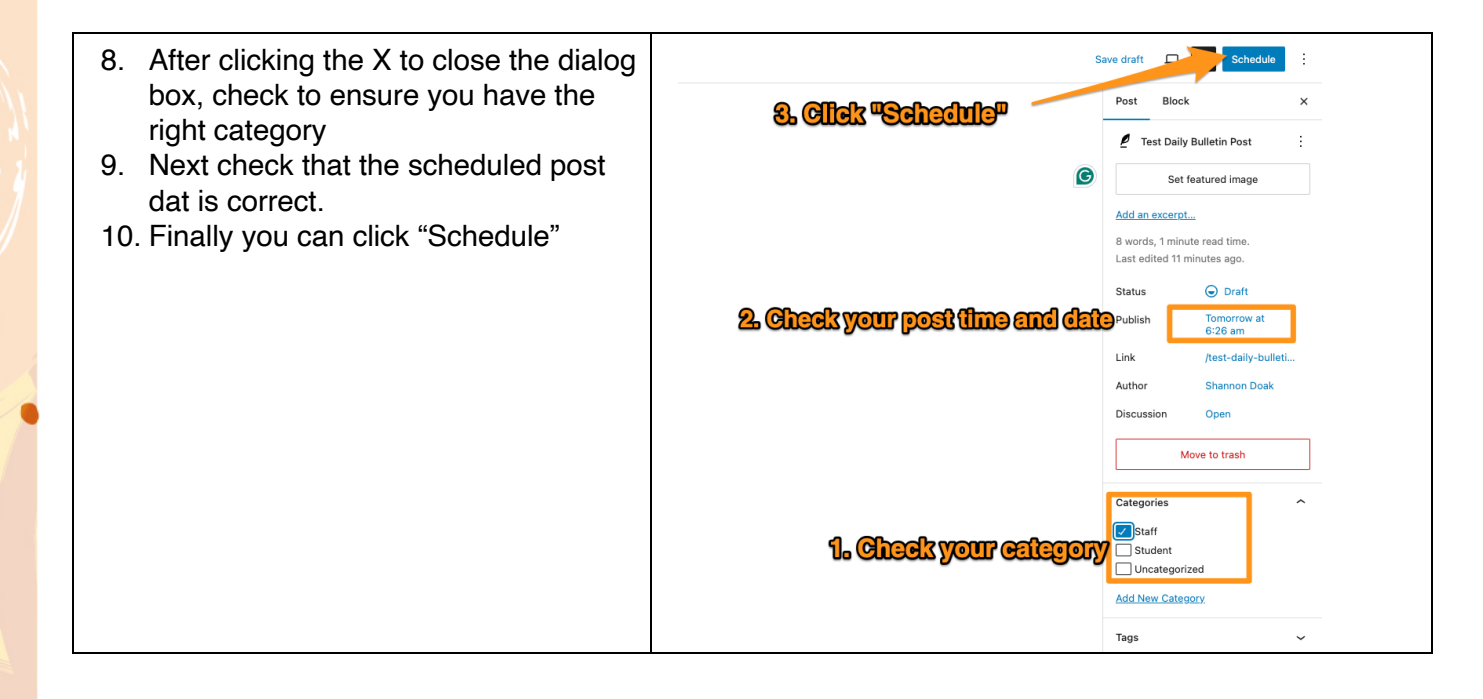

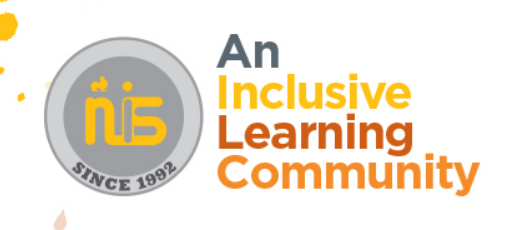